# **Central Florida Cares Health System**

https://cfchsdata.org

# Financial Management System: A Data-Driven Invoicing Process

July 2015

# Financial Management System Objectives

- Provide an Overview of ...
  - System functionalities
  - The electronic workflow process (live demonstration)
  - Billing rules used in calculating provider payments
  - Financial screens
- Question & Answer session

Note

User Guide is being developed to accompany the software and will be available for Go-Live

# **General Functionalities**

- Create provider Invoices/Payments from service data that was successfully submitted to the Data Management module
  - An Invoice, for a particular month, is based on:
    - Valid services <u>submitted</u> between the 1<sup>st</sup> day of that invoice month and thru the 10<sup>th</sup> of the following month;
    - Valid services in which the start date falls within the first day in the current fiscal year and thru last day in the invoice month
- Utilizes an electronic payment approval process involving the Managing Entity Contract Managers, the providers with the applicable financial roles, and the Managing Entity Supervisor
- Apply ME defined billing rules to services in order to calculate provider payments and manage drawdown of contract funds
- System creates automatic adjustments to correct payment for paid services when updates to service records are submitted
  - Updated an already paid record in which service units were changed; deleted an already paid record
- Manage the timely submission of services so that payment is only applied to contracts that are either current or was current no less than 45 days ago; and service records submitted no later than 45 days after the end of the fiscal year

### Functionalities: Available to both the ME and Provider

- Review Service Data
  - Prior to period close: 1<sup>st</sup> day of the Invoice month thru 10<sup>th</sup> of following month
- Review Payment/Invoice Information
  - After period close, 11<sup>th</sup> of each month
  - View Draft PDF Invoices along the process of approval
- Participate in the Financial Workflow process
  - Electronically notify (thru automatic email notification) ME and/or Provider progress in reviewing/approving payment
- View OCA and Cost Center Accrual information
  - Review detailed transactional activities that occur at the OCA and cost center levels
- View Sliding Scale Fee Co-payment information submitted by the provider

### Functionalities: Only Available to the ME

- Apply adjustments to the invoice
- Supply the number of FACT consumers served (per provider)
- Supply the number of BNET consumers served (per provider)
- Complete the initial and final approval of the invoice with automatic email notification to providers and ME staff

### Functionalities: Only Available to the Provider

- Supply co-payment collected information
- Complete the provider certification/approval of the invoice with automatic email notification to the ME staff

# **Required Financial User Roles**

| Centr | al Florida Cares<br>Health System |                 |                     |                      |                              |      |
|-------|-----------------------------------|-----------------|---------------------|----------------------|------------------------------|------|
| Home  | Contract Management               | Data Management | Clinical Management | Financial Management | System Management            | Repc |
|       |                                   |                 |                     |                      | User Admin                   |      |
|       |                                   |                 |                     |                      | Role Admin                   |      |
|       |                                   |                 |                     |                      | System Management<br>Reports |      |

#### **User Roles and Interaction with the Financial Workflow**

Process by which the ME and Provider communicate thru automatic email notification in order to approve invoices

# **Billing Rules**

**Definition/Purpose** 

- Set of instructions that are used for calculating provider payments to ensure compliance with the PAM 155-2, accounting, and other business rules
  - Apply 155-2 billing requirements
    - Ex: FACT services

#### **Billing Rules Rule Type** Determines whether a service can be processed for payment: • Contract is in a state of complete (approved by both the provider and the ME) Available & • The components of the Modifier4 is found in the contract and revision (if applicable) for the service submitted. Valid Modifier 4 is the combination of the Budget OCA (aka, Parent or Program Contract OCA, Expenditure OCA (aka, Child OCA), and Cost Center combination Service date, for the billed service, falls within the start and end date of a contract and revision (if applicable) Sufficient • System will process a service for payment when there are enough funds remaining in the contract to fully or partially cover the submitted service **Funds Backup OCA** • In the event that there are insufficient funds in a Budget/Parent OCA, the system will look to see if a backup OCA has been assigned. If a backup OCA is assigned, the Payment system will attempt to pay the service from the backup OCA's remaining funds Timely Service record is submitted no later than XX days after the close of the FY or the termination of a contract (see User Guide for details) Submission

### Financial System Interacts with Contract Management System

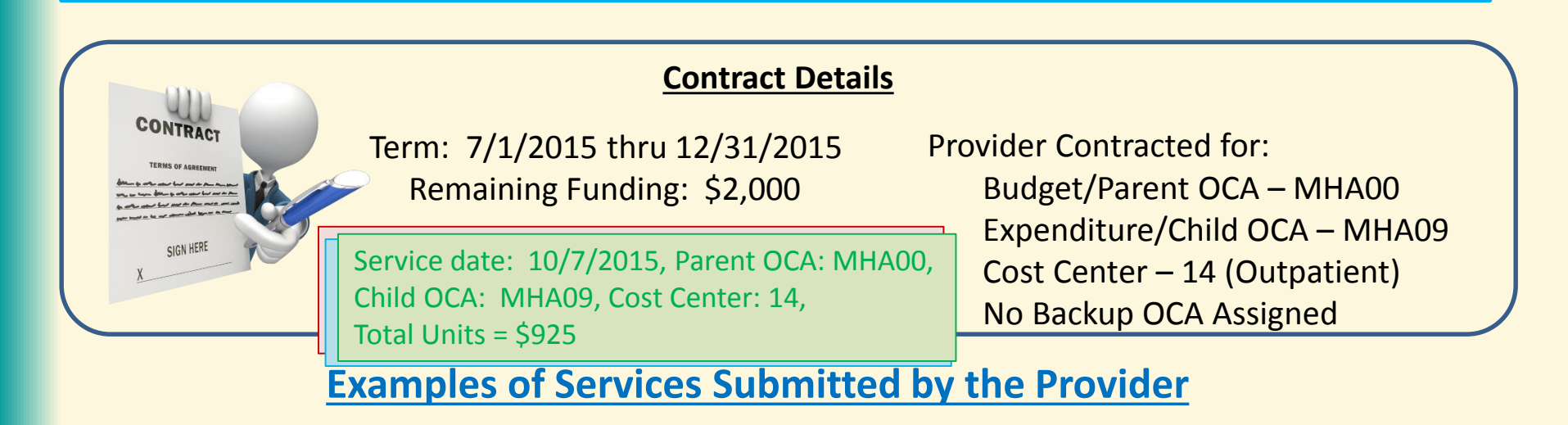

**Payment Denied by the Financial System** 

**Payment Processed by Financial System** 

**Partial Payment by Financial System** 

# Billing Rules, cont.

| Rule Type                  |                                                                                                    |
|----------------------------|----------------------------------------------------------------------------------------------------|
| Prorated<br>Payment        | <ul> <li>Fixed monthly payment, spread evenly across the contract term within a fiscal year. Payment is independent of service units submitted.</li> <li>Example: Prevention Partnership Grants where payment is an equal amount paid each month as long as deliverables are met (evidence of ad campaigns, distribution of flyers, etc.)</li> </ul> |
| FACT<br>Services           | • Payment is based on the weekly FACT roster/counts submitted by the ME in the FACT screen                                                                                                    |
| BNET<br>Services           | • Payment is based on the number of SSNs submitted by the ME in the BNET screen                                                                                                    |
| FEMA Service<br>(1/2 Rule) | <ul> <li>Payment is divided into two equal payments within the FY. One half of the total contract is paid halfway thru the contract, while the other half is paid in the last month of the contract.</li> </ul>                                                                                                    |

### Billing Rules, cont.

#### **Rule Type**

- Manages the drawdown of funds so that payment is spread across the length of the contract, within each Fiscal Year
- Providers are paid for valid units submitted, up to the maximum payment allowed in the month. Maximum payment allowed in a particular month is based on a combination of:
  - The length of the contract w/n a FY
  - The total monies already paid to the provider in previous months
  - If payment earned in a month <u>exceeded the maximum pay allowed</u>:
    - System will pay up to the maximum and hold/bank additional payment for partial or full reimbursement in a month in which the payment earned is less than the maximum allowed for that month
  - If payment earned in a month is less than the maximum payment allowed:
    - System will pay all valid services and any held/banked payments from previous months, up to but not exceeding the maximum payment allowed for that month.

Maximum Prorated Payment

### Example: Maximum Prorated Payment Rule in ACTION...

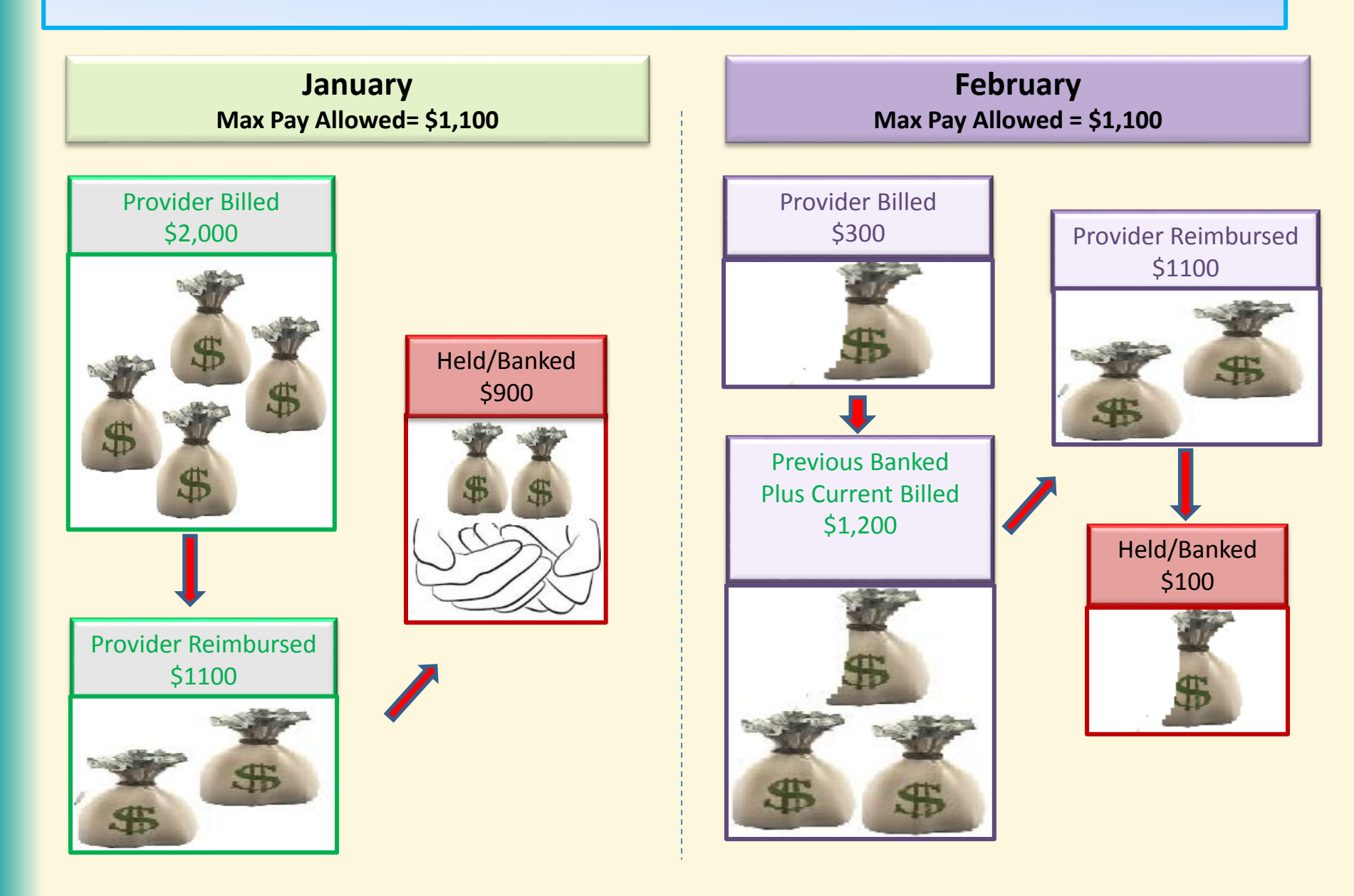

### Menu Items – Financial Module

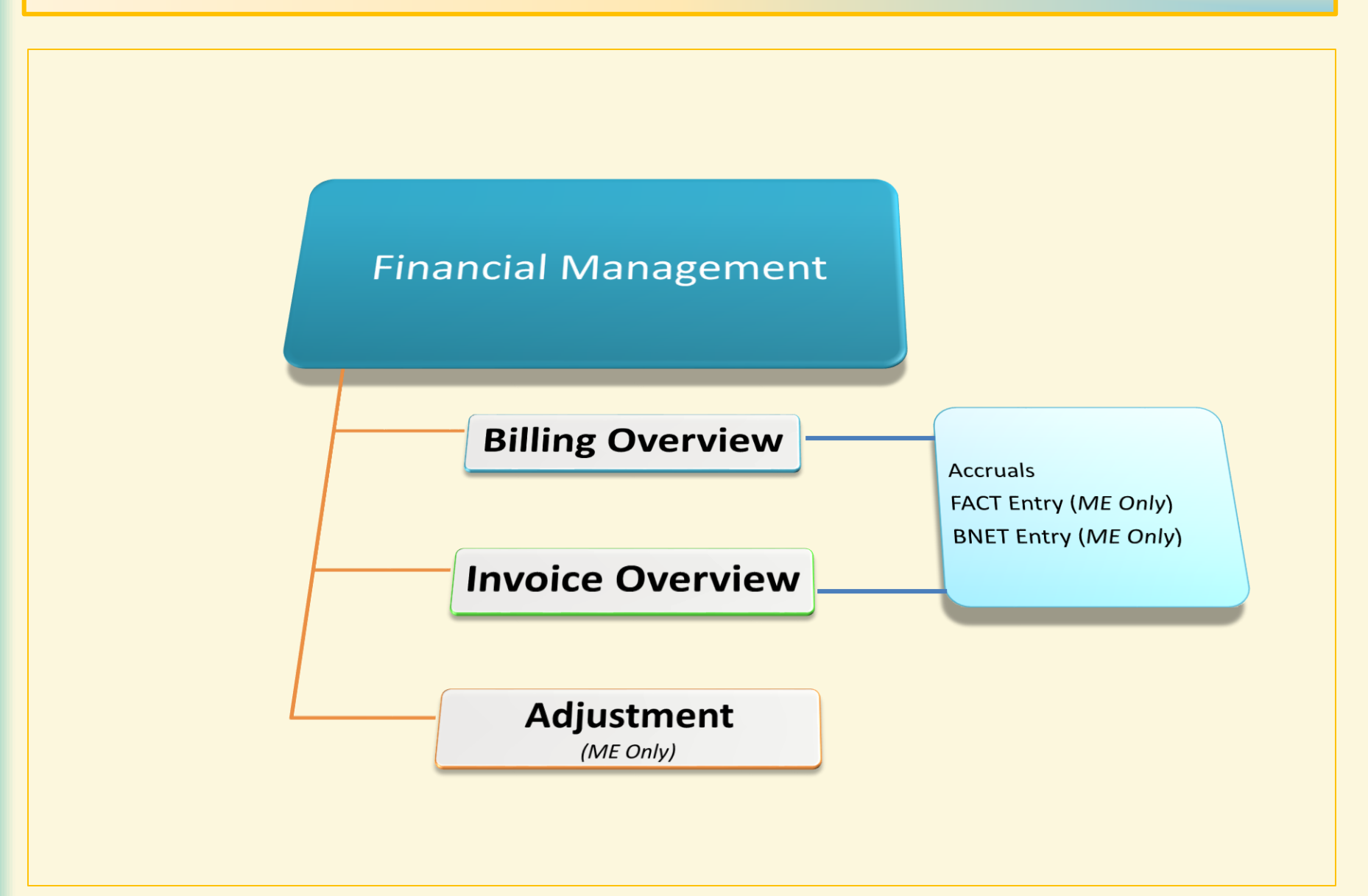

### Functional Differences Across the Financial Screens for Providers

|                                                                                                    |                     | Screens             |          |
|----------------------------------------------------------------------------------------------------|---------------------|---------------------|----------|
| Functionality                                                                                                    | Billing<br>Overview | Invoice<br>Overview | Accruals |
| Review services processed nightly, from the 1 <sup>st</sup> day in the invoice month thru 10 <sup>th</sup> day of the following month. | ~                   |                     |          |
| Indicates system denials, identified during nightly processing, that were due to services not being covered by a contract.             | ~                   |                     |          |
| Invoice details reflecting the application of billing rules on the 11 <sup>th</sup> of each month.                                     |                     | ~                   |          |
| Indicates when and the type of billing rule that was applied to a service.                                                             |                     | ✓                   |          |
| View a draft PDF version of the Invoice                                                                                                |                     | ✓                   |          |
| Electronically save and notify ME that payment information has been approved/certified                                                 |                     | ✓                   |          |
| Transactional details at OCA & Cost Center level                                                                                       |                     |                     |          |

### **Billing Overview Screen**

| _      |                                   |                 |                     |                                      |                   |         |                  |                  |              |
|--------|-----------------------------------|-----------------|---------------------|--------------------------------------|-------------------|---------|------------------|------------------|--------------|
|        |                                   |                 |                     |                                      |                   |         | em Administrator |                  | [Change Pass |
| Centra | al Florida Cares<br>Health System |                 |                     |                                      |                   |         |                  |                  |              |
| Home   | Contract Management               | Data Management | Clinical Management | Financial Management                 | System Management | Reports | Performance Me   | asures Resources | Sign Out     |
|        |                                   |                 | C                   | Billing Overview<br>Invoice Overview |                   |         |                  |                  |              |
|        |                                   |                 |                     |                                      |                   |         |                  |                  |              |

### **Billing Overview Screens - "Payment Summary"**

- View preliminary payment data/services processed nightly (this does NOT represent the Invoice)

- Tool for reviewing data submissions throughout the open period

| Billiı<br>Paym | ng Overview<br>ent Summary                                                                       |                                                                                                    |                                                                                                    |  |  |  |
|----------------|--------------------------------------------------------------------------------------------------|----------------------------------------------------------------------------------------------------|----------------------------------------------------------------------------------------------------|--|--|--|
|                |                                                                                                  |                                                                                                    |                                                                                                    |  |  |  |
| rt: 07/01/2014 |                                                                                                  | End: 08/10/2014                                                                                                    |                                                                                                    |  |  |  |
| rt: 07/01/2014 |                                                                                                  | End: 07/31/2014                                                                                                    |                                                                                                    |  |  |  |
|                |                                                                                                  |                                                                                                    | Search                                                                                                    |  |  |  |
|                |                                                                                                  |                                                                                                    | Acciders                                                                                                    |  |  |  |
| Vendor #       | Provider/Vendor                                                                                  | Name                                                                                                    | Preliminary Payment                                                                                                    |  |  |  |
|                |                                                                                                  |                                                                                                    | \$3,000.00                                                                                                    |  |  |  |
| View total     | View total preliminary payment here                                                              |                                                                                                    |                                                                                                    |  |  |  |
| Click "Do      | Click "Detail" to drill down to view preliminary                                                 |                                                                                                    |                                                                                                    |  |  |  |
|                | Billin<br>Paym<br>t: 07/01/2014<br>t: 07/01/2014<br>Vendor #<br>View total<br>Click "D<br>paymen | Billing Overview<br>Payment Summary<br>t: 07/01/2014<br>t: 07/01/2014<br>Vendor # Provider/Vendor<br>View total preliminary p<br>Click "Detail" to drill o<br>payments at each OC | Billing Overview Payment Summary  t: 07/01/2014 End: 08/2 t: 07/01/2014 End: 07/3 Vendor # Provider/Vendor Name View total preliminary payment Click "Detail" to drill down to payments at each OCA/Cost |  |  |  |

### **Billing Overview Screens - "Payment Detail"**

- View preliminary payment and system denials at the OCA & Cost Center level

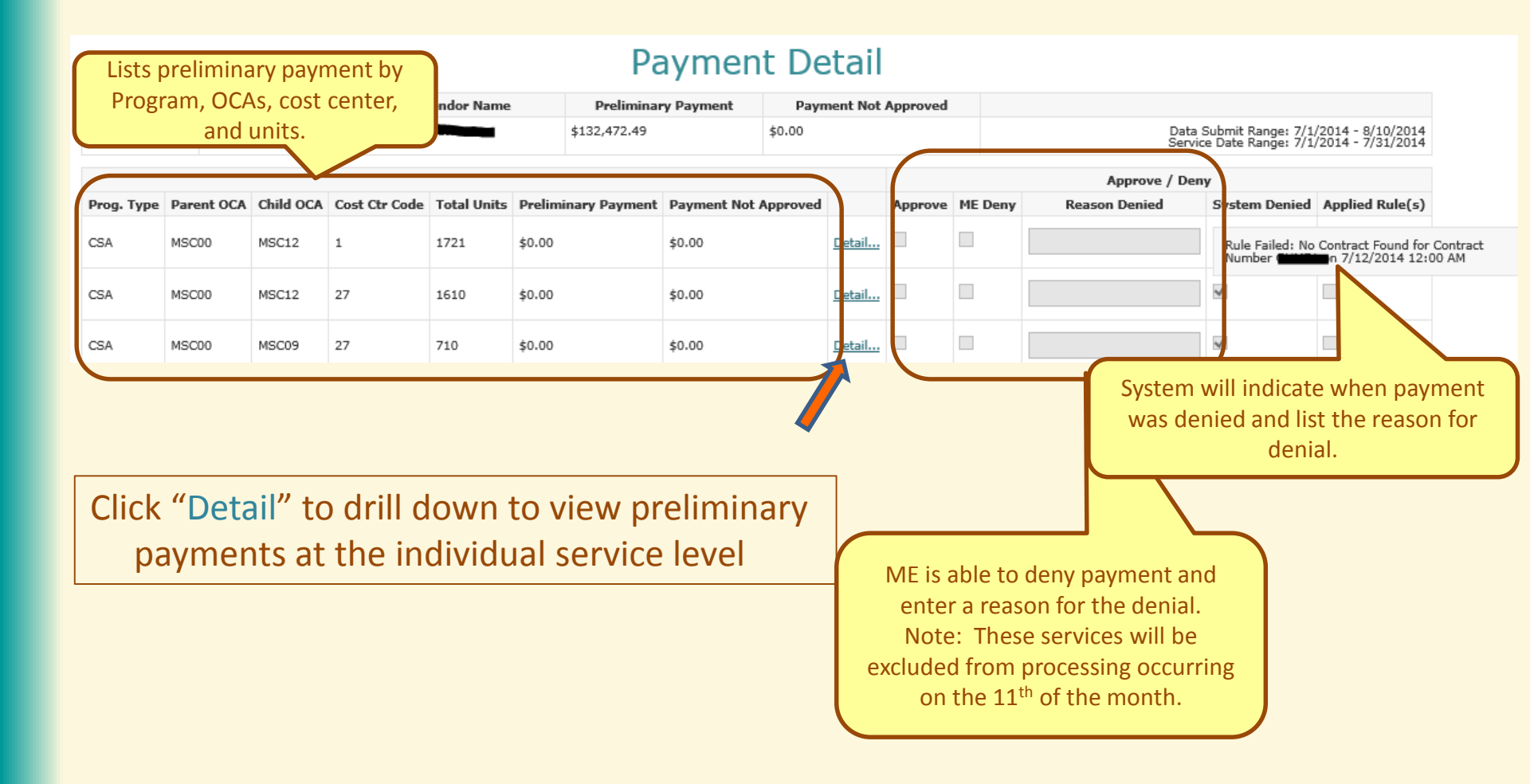

#### **Billing Overview Screens - "Service Detail"**

- View individual service details

| Se | rvice | Detail |
|----|-------|--------|
|    |       |        |

Data Submit Range: 7/1/2014 - 8/10/2014 Service Date Range: 7/1/2014 - 7/31/2014

| P              | rovider /                                                   | Vendor Nar | ne           | Prog. Type | Parent Oca  | Child | Oca  | Cost C | tr Code C  | ost Cent | er De | scription | Total Units | Payment Ap | proved | Payme  | nt Not Approved |
|----------------|-------------------------------------------------------------|------------|--------------|------------|-------------|-------|------|--------|------------|----------|-------|-----------|-------------|------------|--------|--------|-----------------|
| in state it    | h Death                                                     |            |              | AMH        | MHA70       | MHA7  | 0    | 1      | As         | sessmen  |       |           | 240         | \$0.00     |        | \$0.00 |                 |
| Total Served I | tal Served Participants: 1 Cost Per Unit: \$0.00 < 1 of 1 > |            |              |            |             |       |      |        |            |          |       |           |             |            |        |        |                 |
|                | Approve / Deny                                              |            |              |            |             |       |      |        |            |          |       |           |             |            |        |        |                 |
| Contract #     | Funder                                                      | SSN        | Service Date | Begin Time | Procedure ( | Code  | Mod1 | Units  | Cost of Sv | c Appr   | ve    | ME Deny   | Reason      | Denied     | System | Denied | Applied Rule(s) |
|                | SamH                                                        |            | 7/1/2014     | 900        | H0031       |       | HN   | 240    | UNK        |          | [     |           |             |            |        |        |                 |
| Back           |                                                             |            |              |            |             |       |      |        |            |          | Save  |           |             |            |        |        |                 |

The individual services falling under the specific program, OCA, and cost center combination will be listed here...

### **Invoice Overview Screen**

|      |                                    |                 |                     |                                      | Welcom            | ie, ME Syst | t <b>em Administrator</b> Centr | al Florida Cares | [Change Pass |
|------|------------------------------------|-----------------|---------------------|--------------------------------------|-------------------|-------------|---------------------------------|------------------|--------------|
| Cent | ral Florida Cares<br>Health System |                 |                     |                                      |                   |             |                                 |                  |              |
| Home | Contract Management                | Data Management | Clinical Management | Financial Management                 | System Management | Reports     | Performance Measures            | Resources        | Sign Out     |
|      |                                    |                 |                     | Billing Overview<br>Invoice Overview | נ                 |             |                                 |                  |              |
|      |                                    |                 |                     |                                      |                   |             |                                 |                  |              |

### **Invoice Overview Screens - "Payment Summary"**

- Invoice of payments that were processed after period close (11<sup>th</sup>); calculations based on ME defined billing rules.
- Provider review and approve Invoice/payment

COI

|                                                                                                    | Invoice Overview<br>Payment Summar                                                                                                    | /<br>Y                                                                                                    | Defaults to the current invoice<br>month.<br>Note: Able to view previous<br>invoices by selecting from<br>dropdown listing                                                                                                    |                                   |
|----------------------------------------------------------------------------------------------------|----------------------------------------------------------------------------------------------------|----------------------------------------------------------------------------------------------------|----------------------------------------------------------------------------------------------------|-----------------------------------|
| Select Invoice Month:                                                                                                    |                                                                                                    | July 2014 V                                                                                                | Sear                                                                                                    | rch                               |
|                                                                                                    |                                                                                                    |                                                                                                    | Acc                                                                                                    | cruals                            |
| * Please click on the "Detail" link to complete your Co-Particle Provider ID Vendor # Provider/Vendor National Provider/Vendor National Pro | er                                                                                                    | y Payment View Invoid                                                                                      | Initial Approval Final Approval XL<br>CM Provider CM Supervisor #<br>Not Create<br>Save Approval                                                                                                    | . <b>S</b><br>t<br>reated<br>rals |
| Ving applicable co-pay data.                                                                                                    |                                                                                                    |                                                                                                    | View Invoi                                                                                                    | ice                               |
| Click "Detail" to view payment details at the<br>tract, program, OCA, and cost center level and<br>to enter co-pay collected information<br>al am<br>d                                                                                                    | rovider checkbox remain<br>rovider checkbox remain<br>y IS applicable to at least on<br>a void on the other of the other<br>ounts after the provider has en<br>lata and electronically approved | ns disab <b>iya finan</b><br>Swfrying fight<br>ated paymentitial A<br>Itered co-pay<br>d payment.<br>Provi | Alet Montainer Internet Internet Intern | i:<br>rs:<br>ar)<br>gler)         |
|                                                                                                    |                                                                                                    |                                                                                                    | (box checked)                                                                                                    |                                   |

#### **Invoice Overview Screens - "Payment Detail"**

- View Invoice at the OCA & Cost Center level
- Enter co-pay information & view updated payment based on Co-pay collected

|                    |                                      | Co Pay Details       |                     |                |  |
|--------------------|--------------------------------------|----------------------|---------------------|----------------|--|
| Pre Co-Pay Payment | Co-Pay Collected                     | Apply Minimum Co-Pay | Post Co-Pay Payment | Minimum Co-Pay |  |
| \$1,250.00         | \$0.00                               | N/A                  | \$1,250.00          | \$0.00         |  |
| \$983.62           | \$0.00                               | N/A                  | \$983.62            | \$0.00         |  |
| \$4.09             | \$3.00                               |                      | \$0.09              | \$4.00         |  |
| \$5\$2.29          | \$2.00                               | V                    | \$510.29            | \$2.00         |  |
| \$200.00           | \$3.00                               | ×                    | \$197.00            | \$3.00         |  |
| Click "Detail" to  | o view information at the individual | service level        | \$1,250.00          | \$0.00         |  |

#### **Invoice Overview Screens - "Service Detail"**

#### - View individual service details

Service Detail

Invoice Month: July 2014 Data Submit Range: 7/1/2014 - 8/10/2014 Service Date Range: 7/1/2014 - 7/31/2014

| Provider / Vendor Name | Prog. Type | Parent Oca | Child Oca | Cost Ctr Code | Cost Center Description | Total Units |
|------------------------|------------|------------|-----------|---------------|-------------------------|-------------|
| 211 Brevard            | ASA        | MSA00      | MSA11     | 47            | 47                      | 3           |

Total Served Participants: 3 Cost Per Unit: \$0.17

< 1 of 1 >

| Contract # | Funder | SSN | Service Date | Begin Time | Procedure Code | Mod1 | Units | System Denied | Applied Rule(s) |
|------------|--------|-----|--------------|------------|----------------|------|-------|---------------|-----------------|
| 211P1      | SamH   | 1   | 7/1/2014     | 900        | H0008          |      | 1     |               |                 |
| 211P1      | SamH   |     | 7/2/2014     | 900        | H0008          |      | 1     |               |                 |
| 211P1      | SamH   |     | 7/5/2014     | 900        | H0008          |      | 1     |               |                 |
| Back       |        |     |              |            |                |      |       |               |                 |

The individual services falling under the specific program, OCA, and cost center combination will be listed here...

| Accrual Screen                                                                                       |                                  |          |                      |                    |                     |              |              |          |                |            |             |  |  |
|----------------------------------------------------------------------------------------------------|----------------------------------|----------|----------------------|--------------------|---------------------|--------------|--------------|----------|----------------|------------|-------------|--|--|
|                                                                                                    |                                  |          |                      |                    |                     |              |              |          |                |            |             |  |  |
| Invoice Overview                                                                                     |                                  |          |                      |                    |                     |              |              |          |                |            |             |  |  |
|                                                                                                    | Payment Summary                  |          |                      |                    |                     |              |              |          |                |            |             |  |  |
|                                                                                                    |                                  |          |                      |                    |                     |              |              |          |                |            |             |  |  |
| Select 1                                                                                             | elect Invoice Month: July 2014 🗸 |          |                      |                    |                     |              |              |          |                |            |             |  |  |
|                                                                                                    |                                  |          |                      |                    |                     |              |              |          |                |            | Search      |  |  |
|                                                                                                    | Accruals                         |          |                      |                    |                     |              |              |          |                |            |             |  |  |
| * Please click on the "Detail" link to complete your Co-Pay information and then save your approval. |                                  |          |                      |                    |                     |              |              |          |                |            |             |  |  |
|                                                                                                    | Initial Approval                 |          |                      |                    |                     |              |              |          | Final Approval |            | XLS         |  |  |
|                                                                                                    | Provider ID                      | Vendor # | Provider/Vendor Name | Pre Co-Pay Payment | Post Co-Pay Payment | View Invoice | СМ           | Provider | СМ             | Supervisor | #           |  |  |
| Detail                                                                                               |                                  |          | 0                    | \$6,807.34         | Pending             |              | $\checkmark$ |          |                |            | Not Created |  |  |

| Save A | pprovals |
|--------|----------|
|--------|----------|

View Invoice

### Accrual

#### - View payment transactional details at the OCA or Cost Center levels

Bill Dates are the 11<sup>th</sup> day of

Cost Center Accruals

| Start Date | End Date                                | Provider Code                                |                              |  |  |  |  |
|------------|-----------------------------------------|----------------------------------------------|------------------------------|--|--|--|--|
| 08/11/2014 | 08/11/2014                              | 1                                            | $\checkmark$                 |  |  |  |  |
| Contract # | Parent OCA                              | Child OCA                                    | Cost Center                  |  |  |  |  |
| 211P1 V    | MHA00 - ME SVCS & SUP PROV ACTIVITY - V | MHA01 - 24 Hour Care (Non-Hospitalization) 🗸 | 20 - Residential Level 3 🗸 🗸 |  |  |  |  |
|            |                                         |                                              | Search                       |  |  |  |  |
|            |                                         |                                              |                              |  |  |  |  |

Show: 10 🗸 Entries

Sort By...

v

| Cost Center Accruals |                  |               |       |                |                       |    |                                                    |                                                  |                    |                              |                                |                        |         |        |            |
|----------------------|------------------|---------------|-------|----------------|-----------------------|----|----------------------------------------------------|--------------------------------------------------|--------------------|------------------------------|--------------------------------|------------------------|---------|--------|------------|
|                      | Provider<br>Code | Contract<br># | OCA   | Cost<br>Center | Date/Time             | Ву | Transaction Type                                   | Notes                                            | Priced<br>Services | Pay from this Cost<br>Center | Pay from other Cost<br>Centers | Pay from Backup<br>OCA | Debit   | Credit | Balance    |
|                      |                  | Ĩ.            | MHA01 | 20             | 8/11/2014 12:00<br>AM |    | 009 - Payment Calculation                          | From Percentage Distribution Parent<br>OCA MHA01 | \$20.00            | \$20.00                      | \$0.00                         | \$0.00                 | \$0.00  | \$0.00 | \$1,000.00 |
|                      |                  |               | MHA01 | 20             | 8/11/2014 12:00<br>AM |    | 002 - Invoice Billing Pay From This<br>Cost Center |                                                  | \$0.00             | \$0.00                       | \$0.00                         | \$0.00                 | \$20.00 | \$0.00 | \$980.00   |
|                      |                  |               |       |                |                       |    |                                                    |                                                  |                    |                              |                                |                        |         |        |            |

Lets View a Live Demonstration of the Workflow process and screens

### **Re-cap**

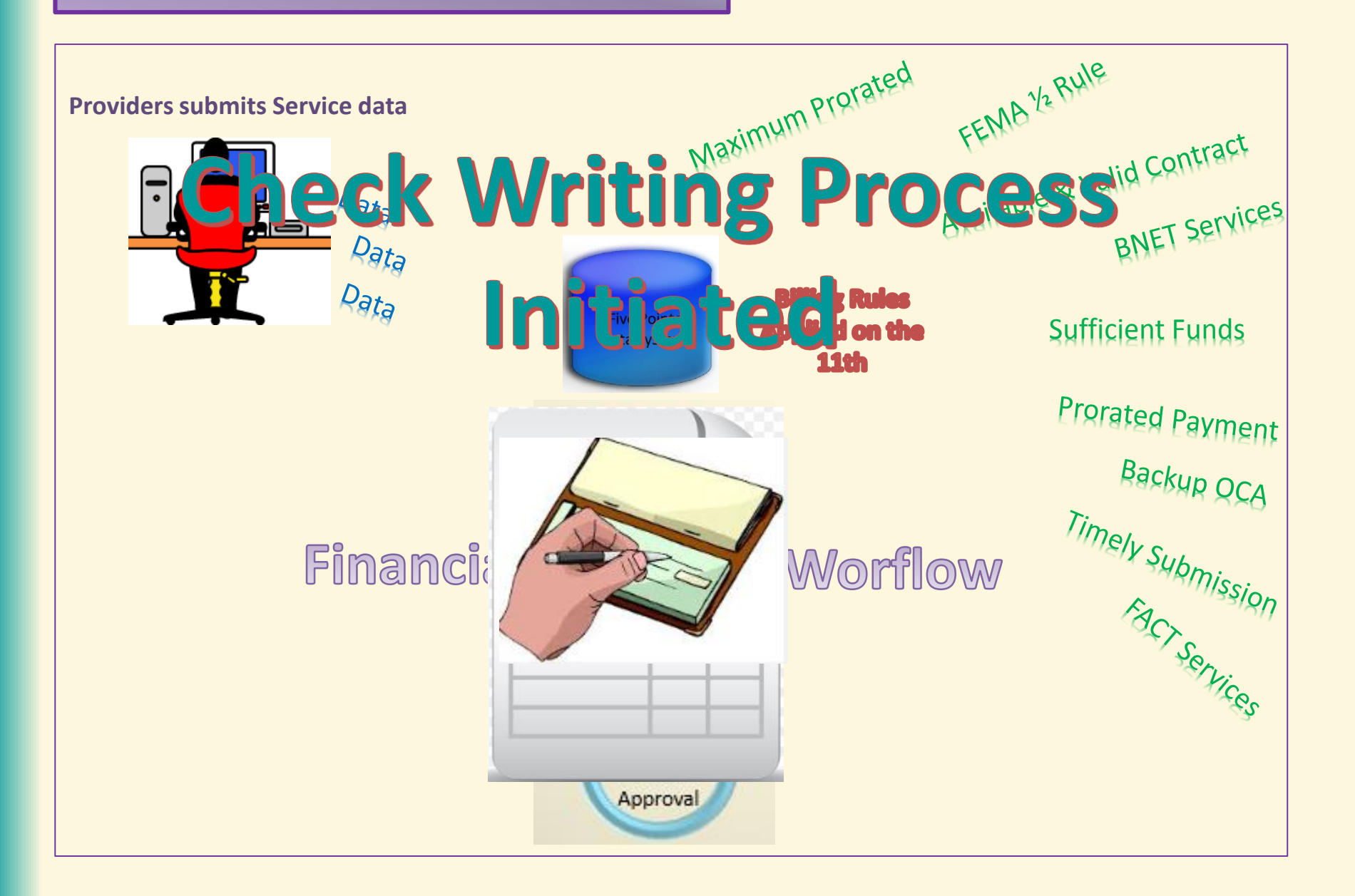

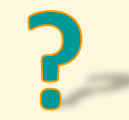

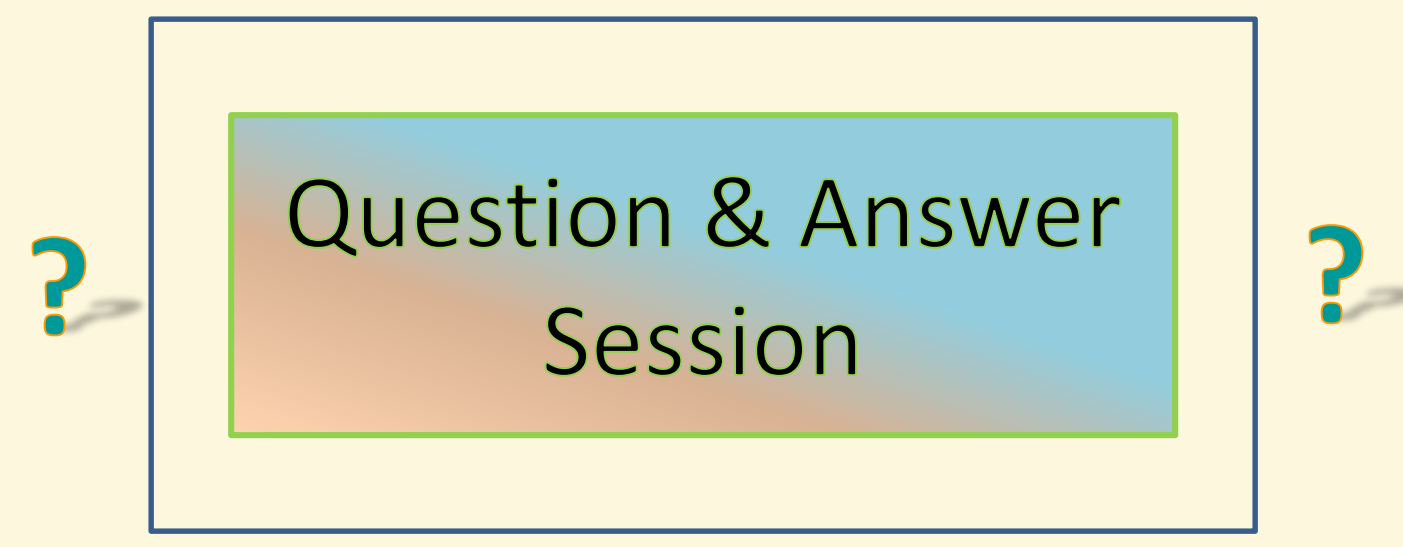

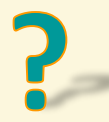

Reminder: This power point presentation AND accompanying User Guide will be available with the release of this software.

\* Find both under the "Resources" tab

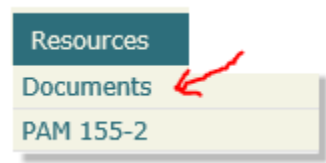